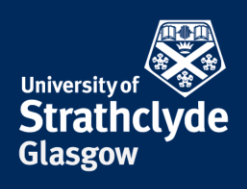

## Upload a file for printing

Guests and visitors can print from their own devices. You can do this by going to <u>https://its-printapp.ds.strath.ac.uk/user</u>.

| MF 19.0                       |  |
|-------------------------------|--|
| Username  <br>Password        |  |
| Login                         |  |
| Guests click here to register |  |
| English V                     |  |

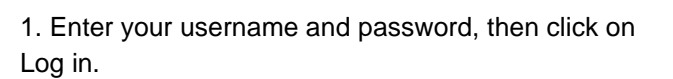

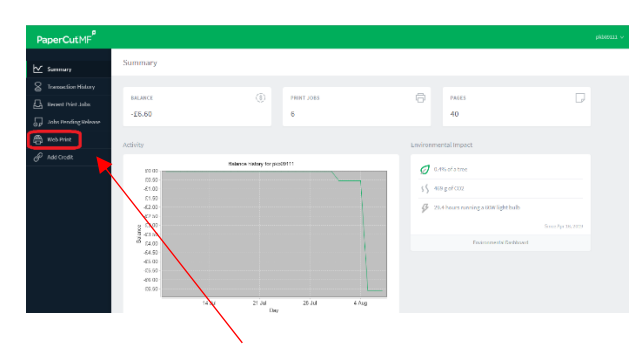

2. Click on Web Print.

| · · · · · · · · · · · · · · · · · · ·      |                     |                                        |
|--------------------------------------------|---------------------|----------------------------------------|
| PRINTER MANE 1                             | LOCATION/DEPARTMENT |                                        |
| its-printstud/WebPrint_Colour (virtual)    |                     |                                        |
| its-printstud/WebPrint_Colour_A3 (virtual) |                     |                                        |
| Its-printstud/WebPrint_Mono (virtual)      |                     |                                        |
| its-printstud/WebPrint_Mono_A3 (virtual)   |                     |                                        |
| e Back to Active Jaha                      |                     | 2, Print Options and Account Selection |
|                                            |                     |                                        |

4. Select whether you want to send the print as colour or black and white, or as A3 or A4, then click on 2. Print Options and Account Selection.

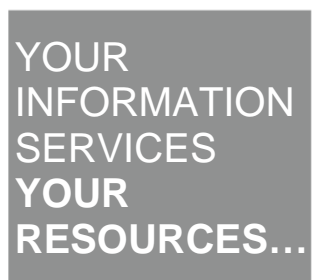

**the place of useful learning www.strath.ac.uk** University of Strathclyde Glasgow G1 1XQ

3. Click on Submit a Job.

Web Print

The University of Strathclyde is a charitable body, registered in Scotland, with registration number SCo15263

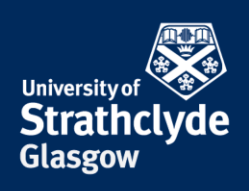

| Web Print              |             | 2. Printer | 2. Options   |           |
|------------------------|-------------|------------|--------------|-----------|
| Options                | Copies<br>1 |            |              |           |
|                        |             |            |              |           |
| < 1. Printer Selection |             |            | 3. Upload Do | xuments > |

5. Where it says Copies, enter the number of copies you want. Click on 3. Upload Documents.

6. Where it says Drag files here, drag and drop your file. Alternatively, you can upload your file by clicking on Upload from computer.

Click on Upload & Complete.

Web Print

| SUBHIT TIME<br>Aug 7, 2019 9044:11 AM | its-printstud (WebPrint_Colour              | Capita out of hours Posters A3. docx                   | 1                   | E0.20            | Held in a queue           |
|---------------------------------------|---------------------------------------------|--------------------------------------------------------|---------------------|------------------|---------------------------|
|                                       |                                             |                                                        |                     |                  |                           |
|                                       | PRINTER                                     | DOCUMENT NAME                                          | PAGES               |                  |                           |
| Submit a Job +                        |                                             |                                                        |                     |                  |                           |
|                                       |                                             |                                                        |                     |                  |                           |
| Web Print is a service to enable pri  | nting for laptop, wireless and unauthentica | ted users without the need to install print drivers. I | to upload a documer | it for printing, | click Submit a Job below. |
| Web Print is a service to enable pri  | nting for laptop, wireless and unauthentica | ted users without the need to install print drivers. I | To upload a documer | nt for printing, | click Submit a Job below. |
| Web Print is a service to enable pri  | nting for laptop, wireless and unauthentica | ted users without the need to install print drivers. 1 | lo upload a documer | nt for printing, | click Submit a Job below. |

7. Your document has now been uploaded to the print queue and is available to print from the printer.

Was this information helpful?

**CONTACT US** 

Email: help@strath.ac.uk Call: 0141 548 4444

**the place of useful learning www.strath.ac.uk** University of Strathclyde Glasgow G1 1XQ

The University of Strathclyde is a charitable body, registered in Scotland, with registration number SC015263 YOUR INFORMATION SERVICES YOUR RESOURCES...